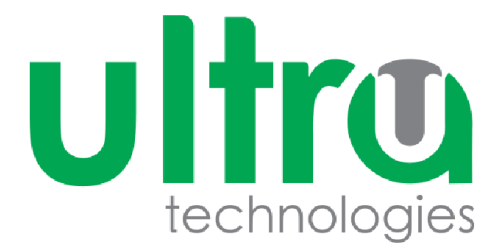

# "TƏHSİL İDARƏETMƏ SİSTEMİ" MÜƏLLİM KABİNETİ ÜZRƏ İSTİFADƏÇİ TƏLİMATI

| 1. GİRİŞ                                         | 3  |
|--------------------------------------------------|----|
| 2. DAXİL OL                                      | 5  |
| 3. DƏRS CƏDVƏLİ                                  | 6  |
| 4. TƏQVİM PLANI                                  | 7  |
| 5. FƏNN ÜZRƏ QRUPLAR                             | 8  |
| 6. FAYL                                          | 9  |
| 7. TƏDRİS MATERİALLARI                           | 11 |
| 8. SƏRBƏST İŞLƏR                                 | 13 |
| 8.1. Tələbələrin göndərdiyi sərbəst işlərə baxış | 14 |
| 9. ELEKTRON JURNAL                               | 16 |
| 10. ŞİFRƏNİ DƏYİŞ                                | 22 |

"Təhsil İdarəetmə Sistemi"nin Müəllimlər üçün hazırlanmış Şəxsi kabinetdə müəllimin dərs cədvəli, fənn üzrə qrupları, təqvim planı və özünün yüklədiyi fayllar saxlanılır. Müəllim Şəxsi Kabinet vasitəsilə birbaşa elektron dərs cədvəlinə keçə bilər. Burada məktəb inzibatçıları tərəfindən sistemə əlavə olunan məlumatlar yalnız baxış üçündür. Şəxsi kabinet bir neçə moduldan ibarətdir:

- Dərs cədvəli
- > Təqvim planı
- Fənn üzrə qruplar
- > Fayl
- Tədris materialları
- Sərbəst işlər
- > Elektron jurnal

Şəxsi kabinet bir neçə hissədən ibarətdir:

• Menyu paneli

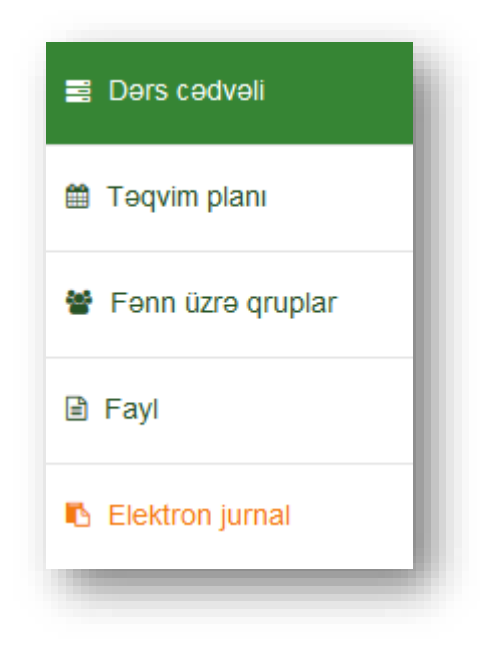

• Məlumat pəncərəsi. Burada seçilmiş qeyd haqqında məlumat göstərilir.

| ənnF | "ənni seçin | ~    | Dərsin növüDərs növünü seçin | v            |       |
|------|-------------|------|------------------------------|--------------|-------|
| N₂   | Kafedra     | Fənn | Dərsin növü                  | Dərsin saatı | Mövzu |
|      |             |      | Netice yoxdur.               |              |       |
|      |             |      |                              |              |       |
|      |             |      |                              |              |       |
|      |             |      |                              |              |       |
|      |             |      |                              |              |       |
|      |             |      |                              |              |       |
|      |             |      |                              |              |       |

• Məlumat paneli

| Mənim profilim         |
|------------------------|
| Əliyeva Sevinc         |
| Müəllim<br>🌐 vəzifəsi  |
| 🋗 elmi-dərəcəsi        |
| Ədəbiyyat və dillər    |
| maleurasi<br>maleurasi |
| Şifrəni dəyiş 🐱        |
|                        |

"Təhsil İdarəetmə Sistemi"nin Müəllim Şəxsi kabinetinə daxil olmaq üçün brauzerdə <u>http://teachercabinet.admiu.edu.az</u> ünvanı daxil etmək lazımdır. Açılmış pəncərədə istifadəçi müəssisə tərəfindən ona verilmiş xüsusi istifadəçi adı və şifrəsini daxil etməlidir.

|          | Müəllim<br>kabineti                                                         |
|----------|-----------------------------------------------------------------------------|
| Bütü     | n xidmətlərdən istifadə etmək ücün xahiş edirik öz<br>hesabınıza daxii olun |
| <b>±</b> | İstifadəçi adı                                                              |
| 9        | Şifrə                                                                       |
|          | Daxil ol                                                                    |
|          |                                                                             |
|          |                                                                             |

Şəkil 1. Sistemə giriş

İstifadəçi sistemə daxil olmaq üçün öz istifadəçi adı və şifrəni daxil etdikdən sonra "Daxil ol" düyməsini basmalıdır.

## 3. DƏRS CƏDVƏLİ

Müəllim sistemə daxil olan zaman ilk gördüyü bölmə "Dərs cədvəli" bölməsidir. Burada müəllim öz dərs cədvəlinə baxa bilər.

| Gün<br>aat | 1 | П | ш | IV                                                                    | V |
|------------|---|---|---|-----------------------------------------------------------------------|---|
| 9:00-10:20 |   |   |   | KTB016<br>Xarici dil 1<br>İkinci tədris binası<br>Otaq:102<br>Təcrübi |   |
| 0:40-12:10 |   |   |   |                                                                       |   |
| 2:30-14:00 |   |   |   |                                                                       |   |

#### Şəkil 2. Dərs cədvəli

Burada əks olunan dərs cədvəlini müəllim ixrac edə bilər. Bunun üçün dərs cədvəlinin yuxarı sağ

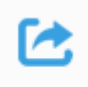

hissəsində olan düyməsini basmaq lazımdır.

### 4. TƏQVİM PLANI

| nn | Fənni seçin                   | Dərsin növüDərs                             | növünü seçin | <b>v</b>     |                                            |
|----|-------------------------------|---------------------------------------------|--------------|--------------|--------------------------------------------|
| N₂ | Kafedra                       | Fənn                                        | Dərsin növü  | Dərsin saatı | Mövzu                                      |
| 1  | Ədəbiyyat və dillər kafedrası | 01-01 HF-B02 Xarici dil 1 / Azərbaycan dili | Təcrübi      | 1            | test1                                      |
| 2  | Ədəbiyyat və dillər kafedrası | 01-01 HF-B02 Xarici dil 1 / Azərbaycan dili | Təcrübi      | 2            | test1                                      |
| 3  | Ədəbiyyat və dillər kafedrası | 01-01 HF-B02 Xarici dil 1 / Azərbaycan dili | Təcrübi      | 3            | test1                                      |
| 4  | Ədəbiyyat və dillər kafedrası | 01-01 HF-B02 Xarici dil 1 / Azərbaycan dili | Təcrübi      | 5            | test1                                      |
| 5  | Ədəbiyyat və dillər kafedrası | 01-01 HF-B02 Xarici dil 1 / Azərbaycan dili | Təcrübi      | 7            | test1                                      |
| 6  | Ədəbiyyat və dillər kafedrası | 01-01 HF-B02 Xarici dil 1 / Azərbaycan dili | Təcrübi      | 22           | test1                                      |
| 7  | Ədəbiyyat və dillər kafedrası | 01-02 HF-B03 Xarici dil 2 / Azərbaycan dili | Seminar      |              | Reading:Richard Barton.Questionnaire.      |
| 8  | Ədəbiyyat və dillər kafedrası | 01-02 HF-B03 Xarici dil 2 / Azərbaycan dili | Seminar      |              | . Reading: Alfred Hitchcock. Questionnaire |
| 9  | Ədəbiyyat və dillər kafedrası | 01-02 HF-B03 Xarici dil 2 / Azərbaycan dili | Seminar      |              | Dictation (Unit I-V). Word pairs           |

Şəxsi kabinetin **"Təqvim planı"** bölməsində müəllim özünün təqvim planına baxa bilər.

Şəkil 3. Təqvim planı

Səhifənin yuxarı hissəsindəki xüsusi süzgəc vasitəsilə müəllim fənn və dərs növünü seçərək lazımi məlumatı görə bilər.

## 5. FƏNN ÜZRƏ QRUPLAR

### Kabinetin "Fənn üzrə qruplar" bölməsində müəllimin fənn qruplarının siyahısı göstərilir.

|               | · · · · · · · · · · · · · · · · · · · | Tətəbə sayı | Tarix      |
|---------------|---------------------------------------|-------------|------------|
|               | 11                                    | 1           | 24/12/2015 |
| mat 1 - 1 / 1 |                                       |             |            |
| 1at 1 - 17 1  |                                       |             |            |
|               |                                       |             |            |
|               |                                       |             |            |
|               |                                       |             |            |
|               |                                       |             |            |
|               |                                       |             |            |
|               |                                       |             |            |
|               |                                       |             |            |
|               |                                       |             |            |
|               |                                       |             |            |
|               |                                       |             |            |
|               |                                       |             |            |
|               |                                       |             |            |
|               |                                       |             |            |
|               |                                       |             |            |

#### Şəkil 4. Fənn üzrə qruplar

Müəllim siyahıdan istənilən qrupu seçib üzərinə basdıqda açılan pəncərədə həmin qrup haqqında məlumata və bu qrupda olan tələbələrin siyahısına baxa bilər.

|                       | r onn az o grapan aar         | Fənn                                                          | Muhazirə muəllimi |                                    |  |                                    |                |  |
|-----------------------|-------------------------------|---------------------------------------------------------------|-------------------|------------------------------------|--|------------------------------------|----------------|--|
| Kulturologiya kafedra | SW015                         | 02-07 IPF-B17-2 Sosial işdə t                                 | Səlimov Emil Oleq |                                    |  |                                    |                |  |
| şğələ müəllimi        | Tyutor                        | Tədris forması Təhsil formas                                  |                   | Tyutor Tədris forması Təhsil forma |  | Tyutor Tədris forması Təhsil forma | Təhsil forması |  |
| Səlimov Emil Oleq     | Qarayeva Sevinc Hacıxan       |                                                               | Əyani             |                                    |  |                                    |                |  |
| 2                     | Ağı                           | ayev Sənan Fazil                                              |                   |                                    |  |                                    |                |  |
| 1                     | Xidiro                        | ov Arzuman Rizvan                                             |                   | _                                  |  |                                    |                |  |
| 3                     | Bayr                          | amlı Fətmət Mahir                                             |                   |                                    |  |                                    |                |  |
| 4                     | Тар                           | dıqov İlkan Rəsul                                             |                   |                                    |  |                                    |                |  |
| 5                     | İsmixa                        | anova Şəbnəm Elnur                                            |                   |                                    |  |                                    |                |  |
|                       | Hüse                          | eynov İsaq Baxşalı                                            |                   |                                    |  |                                    |                |  |
| 4<br>5                | Tapı<br>Tap<br>İsmixa<br>Hüse | dıqov İlkan Rəsul<br>anova Şəbnəm Elnur<br>eynov İsaq Baxşalı |                   |                                    |  |                                    |                |  |

Şəkil 5. Fənn üzrə qruplar

**\_o** Yeni

| N₂ | Faylın təsviri    | Faylın təyinatı   | Tarix      | Fayl  |   |
|----|-------------------|-------------------|------------|-------|---|
| 1  | Dərs cədvəli      | Dərs cədvəli      | 25/12/2015 | Yüklə | ø |
| 2  | Teqvim planı      | Təqvim planı      | 25/12/2015 | Yüklə | ø |
| 3  | İşçi tədris planı | İşçi tədris planı | 25/12/2015 | Yüklə | ø |
| 4  | Plan              | Plan              | 25/12/2015 | Yüklə | ø |

Şəxsi kabinetin **"Fayl"** bölməsində müəllim istənilən fayllarını yükləyib burada saxlaya bilər.

Şəkil 6. Fayl

| Bu bölməyə fayl | əlavə etm | ıək üçün | müəllim | səhifənin | yuxarı | sağ hissəs | sində olan |
|-----------------|-----------|----------|---------|-----------|--------|------------|------------|
| düyməsini basm  | ıalıdır.  |          |         |           |        |            |            |

|          | ×                 | i |
|----------|-------------------|---|
| Təsviri  |                   | l |
|          |                   | l |
| Təyinatı |                   | l |
| Fayl     |                   | l |
|          | Seç               | l |
|          |                   | l |
|          | l ətbiq et Imtina | J |

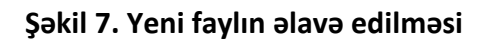

- Təsviri burada yüklənən faylın təsviri əl ilə daxil edilir.
- Təyinatı burada yüklənən faylın təsviri əl ilə daxil edilir.
- Fayl burada lazım olan fayl yüklənilir.

Məlumatı yadda saxlamaq üçün pəncərənin sonunda olan düyməsini basmaq lazımdır.

Yüklənən faylı redaktə etmək üçün müəllim cədvəldən lazım olan faylı seçib qarşısında olan 🖄 düyməsini basmaq lazımdır.

Yüklənən faylı redaktə etmək üçün müəllim cədvəldən lazım olan faylı seçib qarşısında olan 💌 düyməsini basmaq lazımdır.

# 7. TƏDRİS MATERİALLARI

Müəllim Kabinetinin bu menyusunda müəllim keçdiyi fənlərin mühazirə, seminar, təqdimat, test, sillabus və digər materiallarını yükləyə bilər. Nəticədə həmin fənni keçən tələbələr öz kabinetinə daxil olaraq bu materialları əldə edə bilərlər.

| ənnFənni s | seçin 🖌  |                |      |         | sillabus |
|------------|----------|----------------|------|---------|----------|
| N≘ Mövzu   | Mühazirə | Təqdimat       | Test | Seminar | Digər    |
|            |          | Nəticə yoxdur. |      |         |          |
|            |          |                |      |         |          |
|            |          |                |      |         |          |

#### Şəkil 8. Tədris materialları

Müəllim tədris materiallarını yükləmək üçün *Fənn* süzgəcində ona lazım olan fənni seçməlidir. Burada yalnız müəllimin dərs dediyi fənlər göstərilir. Nəticədə bu fənnin bütün mövzuları siyahıda əks olunur.

| ənn | FENN_FEN | V <b>v</b> |          |      |         | sillabus |
|-----|----------|------------|----------|------|---------|----------|
| N₂  | Mövzu    | Mühazirə   | Təqdimat | Test | Seminar | Digər    |
| 1   | Mövzu 1  | •          | •        | •    | •       | •        |
| 2   | Mövzu 2  | •          | •        | •    | •       | •        |

### Şəkil 9. Mövzular

- mövzu ilə əlaqəli materialların yükləndiyini göstərir.

- mövzu ilə əlaqəli materialların yüklənmədiyini göstərir.

Müəllim ona lazım olan mövzu adı üzərinə basdıqda açılan pəncərədə bütün materialları yükləyə biləcək.

|          |        |    | ×      |
|----------|--------|----|--------|
| Mühazirə |        |    |        |
|          | Seç    | ×  | *      |
| Təqdimat |        |    |        |
|          | Seç    | ×  | *      |
| Test     |        |    |        |
|          | Seç    | ×  | *      |
| Seminar  |        |    |        |
|          | Seç    | ×  | *      |
| Digər    |        | -  |        |
|          | Seç    | ×  | *      |
|          |        |    |        |
|          | Tətbiq | et | İmtina |

#### Şəkil 10. Materiallar

Seç düyməsi vasitəsilə müəllim faylı yükləyə bilər. 🎽 düyməsi ilə müəllim yüklədiyi faylı silə

bilər. 🎽 düyməsi ilə müəllim yüklədiyi faylı sonradan özünə də yükləyə bilər.

Materialları yüklədikdən sonra müəllim pəncərənin sonunda olan **Tətbiq et** düyməsini basmaqla yüklədiyi faylları yadda saxlaya bilər və bu materiallar birbaşa tələbə kabinetinə göndəriləcək.

Müəllim dərs dediyi fənnin sillabusunu yükləmək üçün *Fənn* süzgəcində ona lazım olan fənni seçdikdən sonra **Sillabus** düyməsi üzərinə basdıqda seçdiyi fənnin sillabusunu yükləyə bilər.

# 8. SƏRBƏST İŞLƏR

Müəllim kabinetinin **Sərbəst işlər** menyusunda müəllim sərbəst işlərin mövzularını tələbələrə göndərə bilər.

| I Ədris III    | 2019 - 2020     | ~ | Semestr | ll semestr   |       | ~      | Fənn   | Hamisi     | ~              |
|----------------|-----------------|---|---------|--------------|-------|--------|--------|------------|----------------|
| Fənn üzrə qrup | Hamısı          | ~ | Mövzu   | Hamısı       |       | ~      | Status | Hamisi     | ~              |
| N≘             | Tələbənin S.A.A |   | Mövzu   |              | Maks. | Nəticə | Son    | Göndərilmə | Qiymətləndirmə |
|                |                 |   |         | N-ting under | Dai   |        | tarixi | tarixi     | tarixi         |
|                |                 |   |         | мәнсә уохай  | Γ.    |        |        |            |                |
|                |                 |   |         |              |       |        |        |            |                |

Şəkil 11. Sərbəst işlər

Səhifənin yuxarı hissəsində olan süzgəc sahələrində müəllim ona lazım olan fənn və fənn üzrə qrupu seçməklə siyahıda seçilmiş qrupun tələbələrini və sərbəst işlərin mövzularını, hər sərbəst işə görə maksimal balı, tələbənin sərbəst işi göndərib-göndərmədiyini, son qiymətləndirmə tarixini, göndərilmə tarixini və qiymətləndirmə tarixini görə biləcək. Sərbəst işlərin mövzuları Elektron jurnala daxil edilir və burada əks olunur.

| Nº | Tələbənin S.A.A       | Mövzu   | Maks.<br>bal | Nəticə     | Son<br>qiymətləndirmə<br>tarixi | Göndərilmə<br>tarixi   | Qiymətləndirmə<br>tarixi |
|----|-----------------------|---------|--------------|------------|---------------------------------|------------------------|--------------------------|
| 1  | Abdullayev Fuad Rüfət | Test 12 | 1            | Göndərilib | 06.03.2020                      | 12.02.2020<br>12:20:23 |                          |
| 2  | Abdullayev Fuad Rüfət | dcvfb   | 1            | 1          | 16.02.2020                      | 07.02.2020<br>16:05:08 | 07.02.2020<br>16:43:01   |
| 3  | Abdullayev Fuad Rüfət | ABDGSG  | 1            | 1          | 16.02.2020                      | 04.02.2020<br>10:14:56 | 04.02.2020<br>10:22:18   |

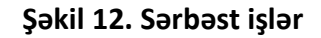

### 8.1. Tələbələrin göndərdiyi sərbəst işlərə baxış

Müəllim tələbələrin göndərdiyi işə baxmaq üçün kabinetin **Sərbəst işlər** menyusuna keçməli və səhifənin yuxarı hissəsində olan süzgəclərdə ona lazım olan məlumatı seçməlidir.

| Tədris ili     | 2019 - 2020          | ~ | Semestr | ll semestr | ~ | Fənn   | Fənn   | ~ | į. |
|----------------|----------------------|---|---------|------------|---|--------|--------|---|----|
| Fənn üzrə qrup | Test_qrup_ll_semestr | ~ | Mövzu   | Hamısı     | ~ | Status | Hamısı | ~ | l  |
| -              |                      |   |         |            |   |        |        |   | ſ  |

#### Şəkil 13. Sərbəst işlər

- **Tədris ili** cari tədris ili avtomatik göstərilir. Müəllim əvvəlki tədris illərinə aid olan mövzulara da baxa bilər.
- Semestr aşağıya açılan siyahıdan müəllim ona lazım olan semestrı seçməlidir. Müəllim əvvəlki semestrlara aid olan mövzulara da baxa bilər.
- **Fənn** aşağıya açılan siyahıdan müəllim ona lazım olan fənni seçməlidir. Burada yalnız müəllimin dərs dediyi fənlər göstərilir.
- **Fənn üzrə qrup** aşağıya açılan siyahıdan müəllim ona lazım olan qrupu seçməlidir. Burada yalnız müəllimin dərs dediyi və seçilmiş fənn ilə əlaqəli olan qruplar göstərilir.
- Mövzu aşağıya açılan siyahıdan müəllim hamısı seçməklə bütün mövzuları və ya ona lazım olan mövzunu seçə bilər. Mövzular Elektron jurnalın Sərbəst işlər bölməsindən götürülür.

| N⊵ | Tələbənin S.A.A       | Mövzu   | Maks.<br>bal | Nəticə     | Son<br>qiymətləndirmə<br>tarixi | Göndərilmə<br>tarixi   | Qiymətləndirmə<br>tarixi |
|----|-----------------------|---------|--------------|------------|---------------------------------|------------------------|--------------------------|
| 1  | Abdullayev Fuad Rüfət | Test 12 | 1            | Göndərilib | 06.03.2020                      | 12.02.2020<br>12:20:23 |                          |
| 2  | Abdullayev Fuad Rüfət | dcvfb   | 1            | 1          | 16.02.2020                      | 07.02.2020<br>16:05:08 | 07.02.2020<br>16:43:01   |
| 3  | Abdullayev Fuad Rüfət | ABDGSG  | 1            | 1          | 16.02.2020                      | 04.02.2020<br>10:14:56 | 04.02.2020<br>10:22:18   |

#### Şəkil 14. Sərbəst işlər

Nəticə sütununda tələbənin sərbəst işi göndərməsi və ya artıq aldığı balı göstərilir.

Müəllim tələbənin göndərdiyi cavab faylına baxmaq üçün lazım olan tələbə adının üzərinə basmalıdır.

| Sərbəst iş                                       | ×         |
|--------------------------------------------------|-----------|
| Mövzu                                            |           |
| Test 12                                          |           |
| Fayl                                             |           |
| /EDUMAN/TEACHERFILE/WEB/6478241283547662663.docx | *         |
| Balın sayı                                       |           |
| Balın sayını seçin                               | ~         |
|                                                  |           |
| Şərh                                             |           |
|                                                  |           |
|                                                  | .:        |
|                                                  |           |
|                                                  | 1 .c      |
| Təsdiq et                                        | Imtina et |

### Şəkil 15. Sərbəst işlər

- Mövzu sərbəst işin mövzusu göstərilir.
- Fayl tələbənin göndərdiyi fayl göstərilir. <sup>\*</sup> düyməsini basmaqla müəllim faylı açıb baxa və ya özünə yükləyə bilər.
- Balın sayı aşağıya açılan siyahıdan müəllim tələbənin balını seçə bilər.
- Şərh müəllimin yazdığı qeyd burada göstərilir.

**Təsdiq et** düyməsinə basmaqla müəllim tələbənin göndərdiyi işi qəbul edir və sərbəst işə görə daxil etdiyi bal avtomatik olaraq Elektron jurnala ötürülür.

### 9. ELEKTRON JURNAL

|                        |            |                                      |                    |           | 😌 eduman    | Əliyeva Sevinc Cəngi 🖒                                             |
|------------------------|------------|--------------------------------------|--------------------|-----------|-------------|--------------------------------------------------------------------|
| 🥥 Jurnal               |            |                                      |                    |           |             | Lina l                                                             |
| Tədris ili 2016 - 2017 | Yarim il 1 | V Müəllim Adilov Vasif Musa / Ədəb V | Dərs tipi Mühazirə | Y         |             | Tedris ili<br>2016 - 2017                                          |
| N2 🗢                   |            | Qruplar                              |                    | Dərs tipi | Tələbə sayı | Varim il                                                           |
| 1 KTB016               |            |                                      |                    | Mühazirə  | 25          | 1                                                                  |
|                        |            |                                      |                    |           |             | Müəllim<br>Adilov Vasif Musa /<br>Ədəbiyyat və dillər<br>kafedrası |

"Elektron jurnal" bölməsinə basaraq müəllim birbaşa elektron jurnalına keçə bilər.

#### Şəkil 16. Fayl

- Tədris ili burada müəllim ona lazım olan tədris ilini seçə bilər.
- Yarım il burada müəllim ona lazım olan yarımili seçə bilər.
- Müəllim burada müəllimin adı avtomatil göstərilir.
- Dərs tipi burada müəllim ona lazım olan dərs tipini seçə bilər.

Göstərilmiş süzgəclərdə müəllim lazım olan məlumatı seçdikdən sonra səhifənin yuxarı hissəsindəki Jurnal düyməsini basmalıdır.

| iyr    | mətləndi | irmə     | Kollokvium   | Sərbəst iş              | Yekun qiyr | nət                       |                             | Aktivləşdir Yeni            | export |
|--------|----------|----------|--------------|-------------------------|------------|---------------------------|-----------------------------|-----------------------------|--------|
| <<br>@ | Tarix    | Müəllim  | Mövzunun adı | Aktivləşdirmə<br>tarixi | N₂         | Tələbə                    | 04/02/2020<br>17:15 - 18:50 | 03/02/2020<br>17:15 - 18:50 |        |
|        | 04-02-20 | Test     |              |                         | 1          | Abdullayev Elnar Rəşad    | i/e                         | 7                           | ^      |
|        | 17:15 -  | Müəllim1 | ADSFS        | 2020-03-04              | 2          | Abdullayev Fuad Rüfət     | i/e                         | 9                           |        |
|        | 03-02-20 | Test     |              |                         | 3          | Abdullayeva Pərnaz Famil  | 8                           | 8                           |        |
|        | 17:15 -  | Müəllim1 | ADSFS        | 2020-02-03              | 4          | Ağamalıyev Ağaxan Eldəniz | i/e                         | i/e                         |        |
|        | 18:50    |          |              |                         | 5          | Ağayev Elcan Şadman       | i/e                         | i/e                         |        |

#### Şəkil 17. Elektron jurnal

#### Elektron jurnal 4 hissədən ibarətdir:

- Gündəlik qiymətləndirmə
- Kollokvium
- Sərbəst iş

• Yekun qiymət

<u>Gündəlik qiymətləndirmə</u> bölməsində müəllim tələbələrin seminar üzrə balları və eləcə də mühazirədə davamiyyəti qeydə alır. Səhifənin sağ hissəsində tarixlər üzrə mövzular, mövzunu keçən müəllimin adı və elektron jurnalın aktivləşdirmə tarixi göstərilir. Mövzular avtomatik şəkildə sistemin **Təqvim planı** bölməsindən götürülür. Səhifənin sol hissəsində isə jurnal əks olunur. Səhifənin sol hissəsində yuxarıdan aşağı seçilmiş qrupun tələbələrinin siyahısı, yuxarı hissəsində isə soldan sağa tarixlər və dərsin saatı göstərilir. Bu tarixlər dərs cədvəlindən götürülür. E-jurnalda 3 növ qiymətləndirmə növü var:

- Qayıb (q/b) mühazirə, seminar
- İştirak edir (i/e) mühazirə, seminar
- Qiymət (0-10 bal) seminar

| ∿ Tarix Müəllim            | Mövzunun adı | Aktivləşdirmə<br>tarixi | N₂ | Tələbə                    | 29/01/2020<br>15:25 - 17:00 |   |
|----------------------------|--------------|-------------------------|----|---------------------------|-----------------------------|---|
| 29-01-20.<br>Test          |              |                         | 1  | Abdullayeva Pərnaz Famil  | 4                           | ^ |
| 1 15:25 -<br>17:00 Əməkdaş | ADSFS        | 2020-01-29              | 2  | Ağamalıyev Ağaxan Eldəniz | 8                           |   |
| 17.00                      |              |                         | 3  | Ağayev Elcan Şadman       | i/e                         |   |
|                            |              |                         |    |                           |                             |   |

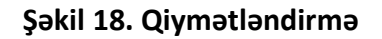

Müəllim Qiymətləndirmə bölməsində tələbələrə qiymət və ya davamiyyətini daxil etmək üçün

yuxarı hissədə olan Aktivləşdir düyməsini basmalıdır.

| Aktivləşdir                 |       |           | ×         |
|-----------------------------|-------|-----------|-----------|
| Aktivləşdirilməyən tarixlər | seçin |           | ×         |
|                             |       | Tətbiq et | İmtina et |
| _                           |       |           | _         |

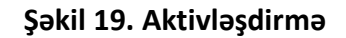

Açılan pəncərədə lazım olan tarixi seçib **Tətbiq et** düyməsini basmalıdır. Nəticədə Qiymətləndirmə bölməsində həmin tarix olan sütun aktivləşəcək və müəllim dərs tipindən asılı olaraq qiymət, i.e və ya q daxil edə bilər.

krac düyməsini basaraq müəllim bu səhifəni Excel formatına ixrac edə bilər.

<u>Kollokvium -</u> E-jurnalın bu bölməsində tələbələrin kollokviumlar üzrə balları qeydə alınır. Kollokvium 1, Kollokvium 2, Kollokvium 3 sahəsində müəllim əl ilə tələbənin balını daxil edə bilər (yalnız 0-10 bal aralığı).

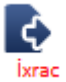

düyməsini basaraq müəllim bu səhifəni Excel formatına ixrac edə bilər.

| № ≑ | Soyad Ad Ata adı          | Kollokvium 1 | Kollokvium 2 | Kollokvium 3 | Aralıq imtahanı |
|-----|---------------------------|--------------|--------------|--------------|-----------------|
| 1   | Abdullayeva Pərnaz Famil  | 6            |              |              |                 |
| 2   | Ağalarov Vaqif Yaşar      | 7            |              |              |                 |
| 3   | Ağamalıyev Ağaxan Eldəniz | 10           |              |              |                 |
| 4   | Ağayev Elcan Şadman       | 0            |              |              |                 |
|     |                           |              |              |              |                 |
|     |                           |              |              |              |                 |
|     |                           |              |              |              |                 |
|     |                           |              |              |              |                 |

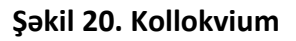

*Sarbast iş -* E-jurnalın bu bölməsində tələbələrin sərbəst işləri üzrə balları göstərilir. Müəllim jurnalın bu səhifəsində yalnız sərbəst işlərin mövzularını daxil edir. Nəticədə həmin mövzuların adı hər bir tələbənin şəxsi kabinetində göstərilir. Tələbə şəxsi kabinetin müvafiq menyusunda hazırladığı sərbəst işləri fayl şəklindı yükləyərək müəllimin şəxsi kabinetinə göndərir. Müəllim tələbənin göndərdiyi sərbəst işi kabinetində yoxlayır və elə ordaca qiymətini daxil edir. Daxil edilmiş ballar avtomatik olaraq jurnalın bu bölməsində göstərilir.

#### Müəllim Kabineti

| Gündelik egymettandırma   Sarbast iş   Vatuu diymet     Vetuu diymet   Sarbast iş   Vatuu diymet     Novzunun adı   Tarix aralığı   K   Müselilim   Talaba   Niza Basov Mirze Nazim   Belginan     1   Rehman si is   23-07-2021 - 31-08-2021   Abasov Mirze Nazim   Belginan   Niza Basov Mirze Nazim   Belginan     2   12134   01-09-2021 - 20-12-2021   Abasov Mirze Nazim   Belginan Sair   Niza Basov Mirze Nazim   Belginan Sair     4   Kalebar S 1800   01-09-2021 - 20-12-2021   Abasov Mirze Nazim   Balgiova Albina Fizuli   1   1     6   asd50rdhij00   01-09-2021 - 20-12-2021   Abasov Mirze Nazim   Saryeva Salina   Falibar Rahman fizuli   1   1   1   1   1   1   1   1   1   1   1   1   1   1   1   1   1   1   1   1   1   1   1   1   1   1   1   1   1   1   1   1   1   1   1   1   1   1   1   1   1   1   1   1   1                                                                                                    | J   | Jurnal - ZZZZZZZ_TEST   | _DERS_CED  | VELI            |     |                    |                                    |                   |                                    |        |                     |                               | × |
|----------------------------------------------------------------------------------------------------|-----|-------------------------|------------|-----------------|-----|--------------------|------------------------------------|-------------------|------------------------------------|--------|---------------------|-------------------------------|---|
| Novzunun adı   Tarix aralığı   Müəllim   Taləbə   N   Taləbə   Qiyma   Gondarilma tarix   Qiymatlandinma tarix     1   Rehman sis   23-07-2021 - 31-08-2021   Abasov Mirza Nazim   Fürqət   Fürqət   N   1   Pourvatan Kalebar Sahman   S   1.09-2021 - 20-12-2021   Abasov Mirza Nazim   Haqverdiyeva Səbinə   S   5   55DGFH   0.109-2021 - 20-12-2021   Abasov Mirza Nazim   Musayev Telman Şakir   N   1   Pourvatan Kalebar Sahman   S   1.09-2021 - 20-12-2021   Abasov Mirza Nazim   Sadıqova Albina Faluil   1   1   N   N   N   N   N   N   N   N   N   N   N   N   N   N   N   N   N   N   N   N   N   N   N   N   N   N   N   N   N   N   N   N   N   N   N   N   N   N   N   N   N   N   N   N   N   N   N   N   N   N   N   N   N   N   N   N   N   N   N   N <th></th> <th>Sündəlik qiymətləndirmə</th> <th>Sərbəst iş</th> <th>Kollokviun</th> <th>n</th> <th>Yekun qiymət</th> <th></th> <th></th> <th></th> <th></th> <th></th> <th></th> <th></th>                                                                                                    |     | Sündəlik qiymətləndirmə | Sərbəst iş | Kollokviun      | n   | Yekun qiymət       |                                    |                   |                                    |        |                     |                               |   |
| No     Mövzunun adı     Tarix aralığı     Müəllim     Təlaba     Nı     Təlaba     Qiymat     Göndərilma tarixi     Qymatlandirmə tarixi       1     Rehman sis     23-07-2021 - 31-08-2021     Abasov Mirzə Nazim     Fürqrat Riman     Fürqrat Riman     Fürqrat Riman     S     1.09-2021 - 0.12-2021     Abasov Mirzə Nazim     Haqverdiyev Rəhman Fürqrat Riman Fürqrat Riman Sis     0.109-2021 - 0.12-2021     Abasov Mirzə Nazim     Müsayev Telman Şakir     Pourvatan Kalelbar Rahman Rahim     S     1.09-2021 09:26:42     13.09.2021 09:26:42     13.09.2021 09:26:42     13.09.2021 09:26:42     13.09.2021 09:26:42     13.09.2021 09:26:42     13.09.2021 09:26:42     13.09.2021 09:26:42     13.09.2021 09:26:42     13.09.2021 09:26:42     13.09.2021 09:26:42     13.09.2021 09:26:42     13.09.2021 09:26:42     13.09.2021 09:26:42     13.09.2021 09:26:42     13.09.2021 09:26:42     13.09.2021 09:26:42     13.09.2021 09:26:42     14.09.2021 20:12:2021     Abasov Mirzə Nazim     Sariyeva Salına Fizuli       6     asdsfirhuj00     01-09-2021 - 20:12:2021     Abasov Mirzə Nazim     Sariyeva Salına Fizuli     Sariyeva Salına Fizuli     Sariyeva Salına Fizuli     Sariyeva Salına Fizuli     Sariyeva Salına Fizuli     Sariyeva Salına Fizuli     Sariyev |     |                         |            |                 |     |                    |                                    |                   |                                    |        |                     | Mövzu SilSerbest iş Sil İxrac |   |
| 1   Rehman s is   23-07-2021 - 31-08-2021   Abasov Mirze Nazim   Hadperdigev Rahman<br>Fürget     2   12134   01-09-2021 - 20-12-2021   Abasov Mirze Nazim   Hadperdigev Sebine<br>seyfeddin     3   Temlan S is   01-09-2021 - 20-12-2021   Abasov Mirze Nazim   Hadperdigeva Sebine<br>seyfeddin     4   Kaleibar S is00   01-09-2021 - 20-12-2021   Abasov Mirze Nazim   Pourvatan Kaleibar Rahman<br>Rahim   5   13.09.2021 09:26:42   13.09.2021 09:32:1     5   ASEDGFH   01-09-2021 - 20-12-2021   Abasov Mirze Nazim   Sargeva Sekine Habil   Sargeva Sekine Habil     6   asdsförhruj00   01-09-2021 - 20-12-2021   Abasov Mirze Nazim   Sargeva Sekine Habil   Sargeva Sekine Habil     7   QWERTSHGFDW   01-09-2021 - 20-12-2021   Abasov Mirze Nazim   Sargeva Sekine Habil   Sargeva Sekine Habil     7   QWERTSHGFDW   01-09-2021 - 20-12-2021   Abasov Mirze Nazim   Sargeva Sekine Habil     9   UWERTSHGFDW   01-09-2021 - 20-12-2021   Abasov Mirze Nazim   Sargeva Sekine Habil     9   UWERTSHGFDW   01-09-2021 - 20-12-2021   Abasov Mirze Nazim   Sargeva Sekine Habil     9   UWERTSHGFDW   01-09-2021 - 20-12-2021                                                                                                    | - 2 | Ns Mövzunun adı         | Ta         | arix aralığı    | <<  | Müəllim            | Tələbə                             | $\mathcal{N}_{2}$ | Tələbə                             | Qiymət | Göndərilmə tarixi   | Qiymətləndirmə tarix          |   |
| 2   12134   01-09-2021 - 20-12-2021   Abasov Mirze Nazim   Haqverdiyeva Sebina<br>Seyfadin     3   Temlan S is   01-09-2021 - 20-12-2021   Abasov Mirze Nazim   Musayev Telman Şakir     4   Kaleibar S is00   01-09-2021 - 20-12-2021   Abasov Mirze Nazim   Pourvatan Kaleibar Rahman<br>Rahim     5   ASFDGFH   01-09-2021 - 20-12-2021   Abasov Mirze Nazim   Sadigova Albina Fizuli     6   asdsfdrhuj00   01-09-2021 - 20-12-2021   Abasov Mirze Nazim   Sarryeva Salina Habil     7   QWERTSHGFDW   01-09-2021 - 20-12-2021   Abasov Mirze Nazim   Sarryeva Salina Habil                                                                                                    |     | 1 Rehman s is           | 23-07-202  | 21 - 31-08-2021 | L   | Abasov Mirzə Nazim | Allahverdiyev Rəhman<br>Fürqət     | 1                 | Pourvatan Kaleibar Rahman<br>Rahim | 5      | 13.09.2021 09:26:42 | 13.09.2021 09:32:1            |   |
| 3   Temian 5 is   01-09-2021 - 20-12-2021   Abasov Mirza Nazim   Musayev Telman Şakir     4   Kalelbar 5 is00   01-09-2021 - 20-12-2021   Abasov Mirza Nazim   Sacliqova Albina Fizuli     5   ASFDGFH   01-09-2021 - 20-12-2021   Abasov Mirza Nazim   Sacliqova Albina Fizuli     6   asdsfdrhuj00   01-09-2021 - 20-12-2021   Abasov Mirza Nazim   Sacliqova Albina Fizuli     7   QWERTSHGFDW   01-09-2021 - 20-12-2021   Abasov Mirza Nazim   Saryeva Sakina Habili     7   QWERTSHGFDW   01-09-2021 - 20-12-2021   Abasov Mirza Nazim   Saryeva Sakina Habili     8   Pid/Marmadova Mirza Nazim   Saryeva Sakina Habili   Saryeva Sakina Habili     7   QWERTSHGFDW   01-09-2021 - 20-12-2021   Abasov Mirza Nazim   Aydin                                                                                                    |     | 2 12134                 | 01-09-202  | 21 - 20-12-2021 | L   | Abasov Mirzə Nazim | Haqverdiyeva Səbinə<br>Seyfəddin   |                   |                                    |        |                     |                               |   |
| 4   Kalelbar S Is00   01-09-2021 - 20-12-2021   Abasov Mirza Nazim   Rahiman Rahiman Rahiman S Astov Mirza Nazim     5   ASFDGFH   01-09-2021 - 20-12-2021   Abasov Mirza Nazim   Sadıqova Albina Fizuli     6   asdsfdrhuj00   01-09-2021 - 20-12-2021   Abasov Mirza Nazim   Sarıyeva Sakına Habili     7   QWERTSHGFDW   01-09-2021 - 20-12-2021   Abasov Mirza Nazim   Sarıyeva Sakına Habili     4   Aydın   Abasov Mirza Nazim   Sarıyeva Sakına Habili   Sarıyeva Sakına Habili     7   QWERTSHGFDW   01-09-2021 - 20-12-2021   Abasov Mirza Nazim   Sarıyeva Sakına Habili     9   WERTSHGFDW   01-09-2021 - 20-12-2021   Abasov Mirza Nazim   Sarıyeva Sakına Habili     9   WERTSHGFDW   01-09-2021 - 20-12-2021   Abasov Mirza Nazim   Sarıyeva Sakına Habili     9   WERTSHGFDW   01-09-2021 - 20-12-2021   Abasov Mirza Nazim   Sarıyeva Sakına Habili     9   WERTSHGFDW   01-09-2021 - 20-12-2021   Abasov Mirza Nazim   Sarıyeva Sakına Habili     9   WERTSHGFDW   01-09-2021 - 20-12-2021   Abasov Mirza Nazim   Sarıyeva Marza Nazim     9   WERTSHGFDW   01-09-2021 - 20-12-2021   WERTSHGFDW<                                                                                                    |     | 3 Temlan S is           | 01-09-202  | 21 - 20-12-2021 | L A | Abasov Mirzə Nazim | Musayev Telman Şakir               |                   |                                    |        |                     |                               |   |
| 5   ASPOGH   01-09-2021 - 20-12-2021   Abasov Mirza Nazim   Sariyeva Aklina Fizuli     6   asdsfdrhuj00   01-09-2021 - 20-12-2021   Abasov Mirza Nazim   Saryeva Skina Habili     7   QWERTSHGFDW   01-09-2021 - 20-12-2021   Abasov Mirza Nazim   Saryeva Skina Habili     Application   Saryeva Skina Habili   Servid-Marmadova Mina Aydın     V   UVERTSHGFDW   01-09-2021 - 20-12-2021   Abasov Mirza Nazim     Aydın   Abasov Mirza Nazim   Servid-Marmadova Mina Aydın                                                                                                    |     | 4 Kaleibar S is00       | 01-09-202  | 21 - 20-12-2021 | L   | Abasov Mirzə Nazim | Pourvatan Kaleibar Rahman<br>Rahim |                   |                                    |        |                     |                               |   |
| 6   asdsfdrhuj00   01-09-2021 - 20-12-2021   Abasov Mirza Nazim   Saryeva Sakina Habil     7   QWERTSHGFDW   01-09-2021 - 20-12-2021   Abasov Mirza Nazim   Seyid-Mammadova Mina Aydin                                                                                                    |     | 5 ASFDGFH               | 01-09-202  | 21 - 20-12-2021 | L A | Abasov Mirzə Nazim | Sadıqova Albina Fizuli             |                   |                                    |        |                     |                               |   |
| 7 QWERTSHGFDW 01-09-2021 - 20-12-2021 Abasov Mirza Nazim Seyid-Mammadova Mina<br>Aydın                                                                                                    |     | 6 asdsfdrhuj00          | 01-09-202  | 21 - 20-12-2021 | L   | Abasov Mirzə Nazim | Sarıyeva Səkinə Habil              |                   |                                    |        |                     |                               |   |
| (+                                                                                                    |     | 7 QWERT5HGFDW           | 01-09-202  | 21 - 20-12-2021 | L   | Abasov Mirzə Nazim | Seyid-Məmmədova Mina<br>Aydın      |                   |                                    |        |                     |                               |   |
| · · · · · · · · · · · · · · · · · · ·                                                                                                    |     |                         |            |                 |     |                    |                                    |                   |                                    |        |                     |                               |   |
| (+)                                                                                                    |     |                         |            |                 |     |                    |                                    |                   |                                    |        |                     |                               |   |
| +                                                                                                    |     |                         |            |                 |     |                    |                                    |                   |                                    |        |                     |                               |   |
| (+)                                                                                                    |     |                         |            |                 |     |                    |                                    |                   |                                    |        |                     |                               |   |
| +                                                                                                    |     |                         |            |                 |     |                    |                                    |                   |                                    |        |                     |                               |   |
| +                                                                                                    |     |                         |            |                 |     |                    |                                    |                   |                                    |        |                     |                               |   |
|                                                                                                    |     |                         |            |                 |     |                    | (+)                                |                   |                                    |        |                     |                               |   |
|                                                                                                    |     |                         |            |                 |     |                    |                                    |                   |                                    |        |                     |                               |   |

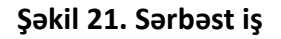

Mövzunu əlavə etmək üçün müəllim pəncərənin aşağı hissəsində olan + düyməsini basmalıdır.

|                             | Jurnal - ZZZZZZZ_TEST_  | DERS_CEDVELI    |            |     |                   |            |            |                     |                      |        |        |                     | :                             | ×        |
|-----------------------------|-------------------------|-----------------|------------|-----|-------------------|------------|------------|---------------------|----------------------|--------|--------|---------------------|-------------------------------|----------|
| - Contraction of the second | Gündəlik qiymətləndirmə | ərbəst iş       | Kollokvium |     | Yekun qiymət      |            |            |                     |                      |        |        |                     |                               | <b>O</b> |
| <b>=</b>                    |                         |                 |            |     |                   |            |            |                     |                      |        |        |                     | Mövzu SilSerbest iş Sil İxrac | 5        |
|                             | Ns Mövzunun adı         | Tarix ar        | ralığı <   | <   | Müəllim           |            | Tələbə     | $\mathcal{N}_{\Xi}$ | Tələbə               |        | Qiymət | Göndərilmə tarixi   | Qiymətləndirmə tarix          | iça      |
|                             | 1 Rehman s is           | 23-07-2021 - 31 | 1-08-2021  | Aba | sov Mirzə Nazim   | Allahverdi | /ev Rəhman | 1                   | Pourvatan Kaleibar R | Rahman | 5      | 13.09.2021 09:26:42 | 13.09.2021 09:32:1            |          |
| ₽                           | 2 12134                 | 01-09-2021 - 20 | 0-12-2021  | Aba | Mövzu             |            |            |                     |                      | ×      |        |                     |                               |          |
| rå                          | 3 Temlan S is           | 01-09-2021 - 20 | 0-12-2021  | Aba |                   |            |            |                     |                      |        |        |                     |                               |          |
| B                           | 4 Kaleibar S is00       | 01-09-2021 - 20 | 0-12-2021  | Aba | Müəllim           | Seç        | in         |                     | ~                    |        |        |                     |                               |          |
| 8.28                        | 5 ASFDGFH               | 01-09-2021 - 20 | D-12-2021  | Aba | Tələbə            | Seç        | in         |                     | ~                    |        |        |                     |                               |          |
| 0.0                         | 6 asdsfdrhuj00          | 01-09-2021 - 20 | 0-12-2021  | Aba | Sərbəst işin növü | Yazılı     |            |                     | ~                    |        |        |                     |                               | ə        |
| 1100                        | 7 QWERT5HGFDW           | 01-09-2021 - 20 | 0-12-2021  | Aba | Mövzu             |            |            |                     |                      |        |        |                     |                               |          |
| 15                          |                         |                 |            |     |                   |            |            |                     |                      |        |        |                     |                               |          |
| =                           |                         |                 |            |     |                   |            |            | Tətb                | ia et Imtina et      |        |        |                     |                               |          |
|                             |                         |                 |            |     |                   |            |            |                     |                      |        |        |                     |                               |          |
| i <sub>ið</sub> i           |                         |                 |            |     |                   |            |            |                     |                      |        |        |                     |                               |          |
| 12                          |                         |                 |            |     |                   |            |            |                     |                      |        |        |                     |                               |          |
| ۲                           |                         |                 |            |     |                   |            |            |                     |                      |        |        |                     |                               |          |
|                             |                         |                 |            |     |                   |            |            |                     |                      |        |        |                     |                               |          |
|                             |                         |                 |            |     |                   |            | (+         |                     |                      |        |        |                     |                               | ٩,       |
| Сор                         |                         |                 |            |     |                   |            |            |                     |                      |        |        |                     | Bağla                         |          |

#### Şəkil 22. Sərbəst işin əlavə edilməsi

- Müəllim müəllimin adı avtomatik olaraq göstərilir.
- **Tələbə** sərbəst işin təyin olunduğu tələbənin adı aşağıya açılan siyahıdan seçilir.
- Sərbəst işin növü sərbəst işin növü aşağıya açılan siyahıdan seçilir (yazılı, şifahi).
- Mövzu mövzunun adı əl ilə daxil edilir.

# ¢

<sup>İxrac</sup> düyməsini basaraq müəllim bu səhifəni Excel formatına ixrac edə bilər.

|                  | Jurnal -   | ZZZZZZ_TEST_DERS_CEDVELI         |                  |                   |               |                     |            |                    |                     | ×   |
|------------------|------------|----------------------------------|------------------|-------------------|---------------|---------------------|------------|--------------------|---------------------|-----|
| - Henry          | Gündəlik q | iymətləndirmə Sərbəst iş Kolloku | ium Yekun qiym   | ət                |               |                     |            |                    |                     | ථ   |
| Ħ                |            |                                  |                  |                   |               |                     |            |                    | ixi                 | ac  |
|                  | N2 🗘       | Soyad Ad Ata adı                 | Auditoriya saatı | Buraxılan saatlar | Davamiyyət    | Seminarın orta balı | Sərbəst iş | İmtahana qədər bal | Qeyd                | iça |
|                  | 1          | Allahverdiyev Rəhman Fürqət      | 30               | 8                 | 8             | 25                  | 0          | 33                 | Buraxilmayib 26.67% |     |
| -                | 2          | Haqverdiyeva Səbinə Seyfəddin    | 30               | 2                 | 10            | 22.5                | 0          | 33                 |                     |     |
| ÷                | 3          | Musayev Telman Şakir             | 30               | 2                 | 10            | 30                  | 1          | 41                 |                     |     |
| r₿:              | 4          | Pourvatan Kaleibar Rahman Rahim  | 30               | 2                 | 10            |                     | 5          | 15                 |                     |     |
| U                | 5          | Sadıqova Albina Fizuli           | 30               | 0                 | 10            |                     | 1          | 11                 |                     |     |
|                  | 6          | Sarıyeva Səkinə Habil            | 30               | 0                 | 10            | 30                  | 1          | 41                 |                     |     |
| BNR              | 7          | Seyid-Məmmədova Mina Aydın       | 30               | 8                 | 8             |                     | 1          | 9                  | Buraxilmayıb 26.67% |     |
|                  |            |                                  |                  |                   |               |                     |            |                    |                     |     |
| ί <sub>ά</sub> μ |            |                                  |                  |                   |               |                     |            |                    |                     |     |
| <u>10</u>        |            |                                  |                  |                   |               |                     |            |                    |                     |     |
| ۲                |            |                                  |                  |                   |               |                     |            |                    |                     |     |
|                  |            |                                  |                  |                   | i≪ 100 ♥ >> i | ►I.                 |            |                    | Məlumat 1 - 7 dər   | 17  |
|                  |            |                                  |                  |                   |               |                     |            |                    |                     | ٩   |
| Сор              |            |                                  |                  |                   |               |                     |            |                    | Bağla               |     |

Yekun qiymət - E-jurnalın bu bölməsində tələbələrin semestr üzrə yekun nəticəsi əks olunur.

Şəkil 23. Yekun qiymət

- Auditoriya saatları fənnin auditoriya saatları avtomatik olaraq göstərilir.
- Buraxılan saatlar tələbənin semestr ərzində buraxdığı dərs saatları avtomatik hesablanaraq burada əks olunur.
- **Davamiyyət** tələbənin semestr üzrə davamiyyət balı avtomatik hesablanaraq burada əks olunur.
- Seminarın orta balı tələbənin semestr ərzində seminarın orta balı avtomatik hesablanaraq burada əks olunur.
- Sərbəst iş tələbənin semestr ərzində sərbəst işləri üzrə balı avtomatik hesablanaraq burada əks olunur.
- **İmtahana qədər balı** tələbənin semestr ərzində imtahana qədər olan balı avtomatik hesablanaraq burada əks olunur.
- **Qeyd** tələbə imtahana buraxılmırsa, burada səbəbi avtomatik şəkildə əks olunur.

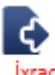

<sup>ixrac</sup> düyməsini basaraq müəllim bu səhifəni Excel formatına ixrac edə bilər.

Tələbələrin imtahan qiymətlərini daxil etmək üçün müəllim səhifənin yuxarı hissəsində olan süzgəclərdə lazım olan məlumatı seçdikdən sonra səhifənin yuxarı hissəsindəki **Qiymətləndirmə** düyməsini basmalıdır.

| 21:3                                       | Qiyn | nətləndirmə-ZZZZZZZ_TEST_DERS_  | CEDVELI/03-0 | 06 MIF- | B01 Voka | l sənətini | n müasir | istiqamə | tləri(Aşıq s     | sənətinin | müasir is | stiqamətlər       | i) 🖌       | •                                     |
|--------------------------------------------|------|---------------------------------|--------------|---------|----------|------------|----------|----------|------------------|-----------|-----------|-------------------|------------|---------------------------------------|
| TE3                                        | In   | ntahan                          |              |         |          |            |          |          |                  |           |           |                   |            | ra Admin                              |
| 🖽 Dərs cədvəli                             |      |                                 |              |         |          |            |          |          |                  |           |           |                   | ixrac      |                                       |
| 🗹 Jurnal                                   |      | A.S.A                           | İmtahana     | I sual  | II sual  | III sual   | IV sual  | V sual   | İmtahanda        |           |           | Imtahan           |            | Hesabat Soraça                        |
| Tədris planı                               | N₂   |                                 | giriş balı   |         |          |            |          |          | topladığı<br>bal | Rəqəmlə   | Hərflə    | İştirak<br>etmədi | Qeyd       | Tadris ili<br>020 - 2021              |
| 🖆 Təqvim planı                             | 1    | Allahverdiyev Rəhman Fürqət     | 33           | 10      | 10       | 10         | 10       | 18       | 58               | 91        | А         | $\checkmark$      |            | OLO LOLA                              |
| Taskilati grup                             | 2    | Haqverdiyeva Səbinə Seyfəddin   | 33           | 20      | 2        | 10         | 10       | 10       | 52               | 85        | В         | $\checkmark$      |            | Yarim il                              |
|                                            | З    | Musayev Telman Şakir            | 41           |         |          |            |          |          |                  |           |           |                   |            | П                                     |
| 🖾 Fənn kataloqu                            | 4    | Pourvatan Kaleibar Rahman Rahim | 15           |         |          |            |          |          |                  |           |           |                   |            | Müəllim                               |
| <sup>®</sup> ∑ <sup>®</sup> Fənn üzrə qrup | 5    | Sadıqova Albina Fizuli          | 11           |         |          |            |          |          |                  |           |           |                   |            | v Mirzə Nazim /                       |
| Aktiv tələbələr                            | 6    | Sariyeva Səkinə Habil           | 41           |         |          |            |          |          |                  |           |           |                   |            | ejissoru və səhnə<br>tikası kafedrası |
|                                            | 7    | Seyid-Məmmədova Mina Aydın      | 9            | 20      | 20       | 20         | 20       | 10       | 70               | 77        | F         |                   | Buraxilmir | indor koreen oor                      |
| Məzun/Passiv t                             |      |                                 |              |         |          |            |          |          |                  |           |           |                   |            |                                       |
| aydalar 🖉                                  |      |                                 |              |         |          |            |          |          |                  |           |           |                   |            |                                       |
| 🖽 Xəbərlər                                 |      |                                 |              |         |          |            |          |          |                  |           |           |                   |            |                                       |
| <sup>ត្រដំ</sup> Təşkilatı struktu         |      |                                 |              |         |          |            |          |          |                  |           |           |                   |            |                                       |
| 🛍 Əməkdaşlar                               |      |                                 |              |         |          |            |          |          |                  |           |           |                   |            |                                       |
| Istifadəçilər                              |      |                                 |              |         |          |            |          |          |                  |           |           |                   |            |                                       |
|                                            |      |                                 |              |         |          |            |          |          |                  |           |           |                   |            |                                       |
|                                            |      |                                 |              |         |          |            |          |          |                  |           |           |                   | Bağla      | 4                                     |

#### Şəkil 24. Qiymətləndirmə

- İmtahana giriş balı tələbənin imtahana giriş balı avtomatik olaraq göstərilir.
- I sual tələbənin imtahanın birinci sualından topladığı balı əl ilə daxil edilir.
- II sual tələbənin imtahanın ikinci sualından topladığı balı əl ilə daxil edilir.
- III sual tələbənin imtahanın üçüncü sualından topladığı balı əl ilə daxil edilir.
- IV sual tələbənin imtahanın dördüncü sualından topladığı balı əl ilə daxil edilir.
- V sual tələbənin imtahanın beşinci sualından topladığı balı əl ilə daxil edilir.
- İmtahanda topladığı bal əl ilə daxil edilmiş 5 sual üzrə bal cəmlənərək burada göstərilir.
- Rəqəmlə yekun bal rəqəmlə göstərilir.
- Hərflə yekun bal hərflə göstərilir.
- İştirak etmədi əgər tələbə imtahanda iştirak etməyibsə, o zaman bu seçim daması seçilməlidir.
- Qeyd burada tələbənin imtahana buraxılmama səbəbi göstərilir.

🖞 düyməsini basaraq müəllim bu səhifəni Excel formatına ixrac edə bilər.

¢,

Müəllim Şəxsi kabinetə daxil olmaq üçün ona verilmiş şifrəni istənilən zaman dəyişə bilər. Bunun üçün məlumat pəncərəsində olan *"Şifrəni dəyiş"* üzərinə basmaq lazımdır.

| A               |               |  |
|-----------------|---------------|--|
| Avtomatık Şıfrə |               |  |
|                 |               |  |
|                 | Şifrəni dəyiş |  |
|                 |               |  |

Şəkil 25. Şifrəni dəyiş

"Şifrə" sahəsində müəllim əl ilə istənilən şifrəni daxil edə bilər. "Avtomatik şifrə" üzərinə basaraq müəllim şifrəni avtomatik şəkildə generasiya edə bilər.

Daxil edilmiş şifrəni yadda saxlamaq üçün sonda olan düyməsini basmaq lazındır.